# **Mobile HelloSign**

# Step 1

### Step 2

You will receive an email from HelloSign.

Click on 'Review & Sign'.

Click on 'Get Started'.

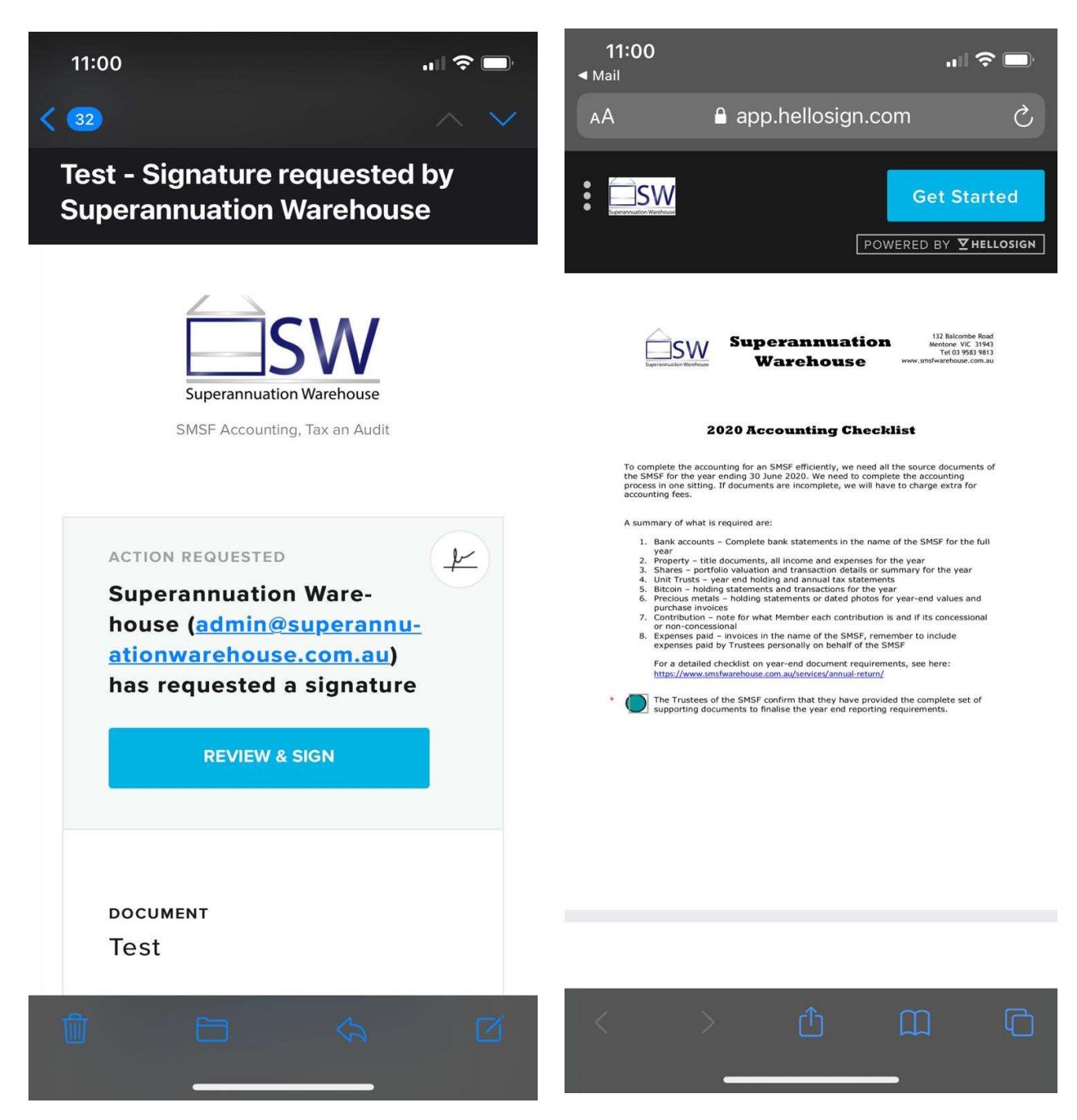

## Step 3

#### Step 4

Click on 'Click to sign'

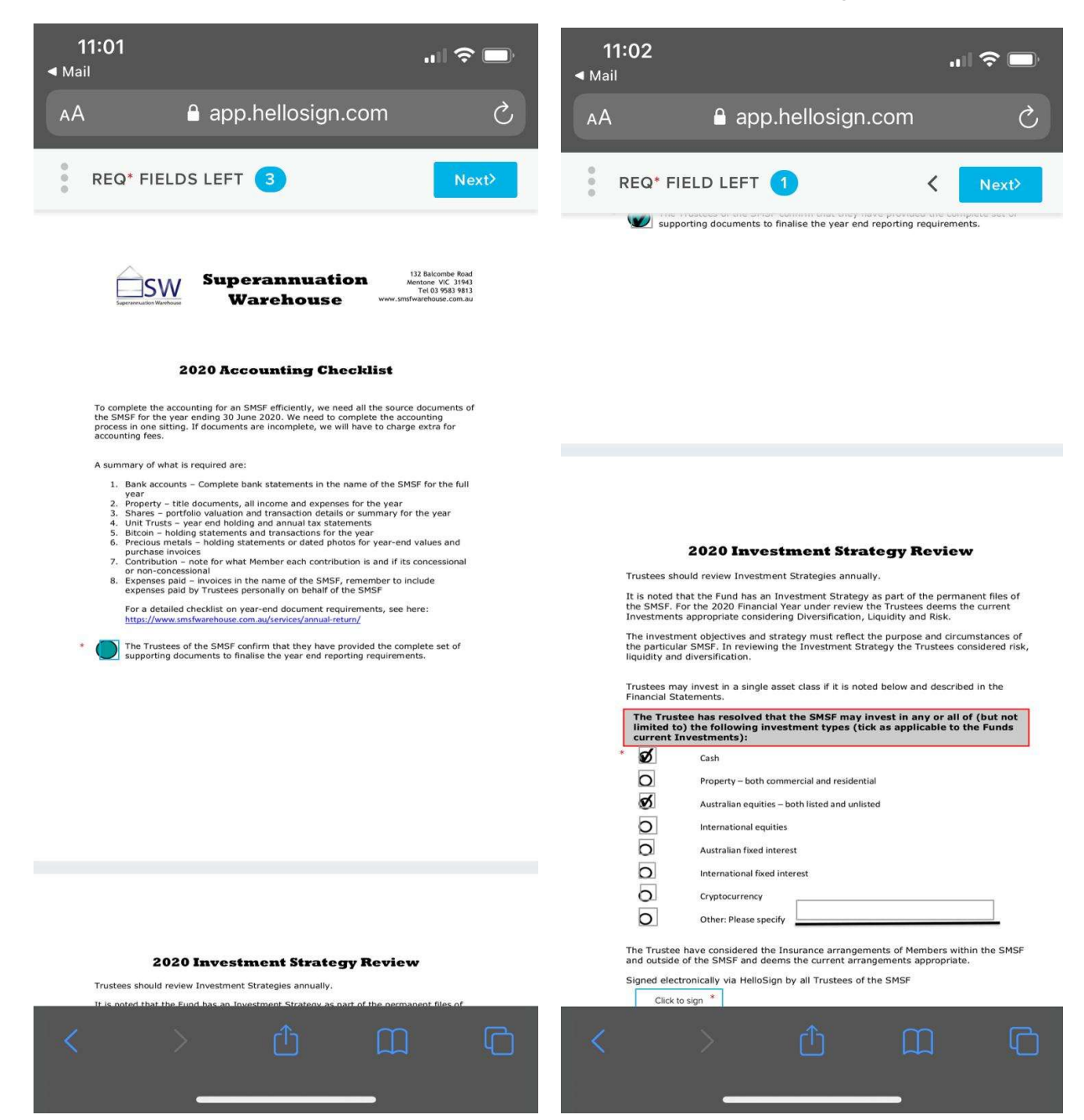

# Step 5

Choose any option to sign and click on 'Insert'

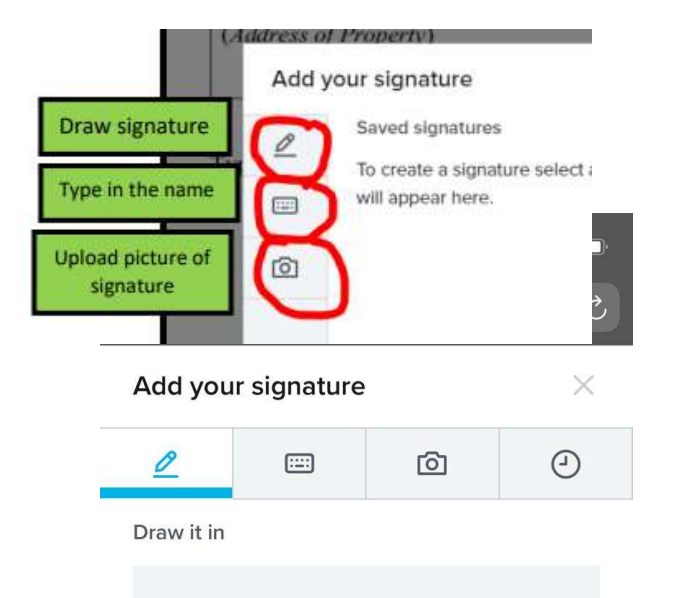

## Step 6

Click 'Continue'

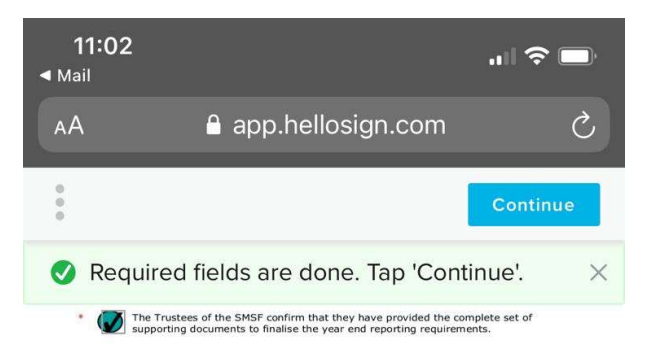

|                                          | 2020 Investment Strategy Review                                                                                                    |  |
|------------------------------------------|----------------------------------------------------------------------------------------------------|--|
| Trustees s                               | ould review Investment Strategies annually.                                                                                                    |  |
| It is noted<br>the SMSF.<br>Investmer    | that the Fund has an Investment Strategy as part of the permanent files of<br>For the 2020 Financial Year under review the Trustees deems the current<br>is appropriate considering Diversification, Liquidity and Risk. |  |
| The invest<br>the partice<br>liquidity a | nent objectives and strategy must reflect the purpose and circumstances of<br>ar SMSF. In reviewing the Investment Strategy the Trustees considered risk,<br>d diversification.                                          |  |
| Trustees r<br>Financial S                | ay invest in a single asset class if it is noted below and described in the<br>tatements.                                                                                                    |  |
| The Tru<br>limited<br>current            | tee has resolved that the SMSF may invest in any or all of (but not<br>o) the following investment types (tick as applicable to the Funds<br>Investments):                                                               |  |
| * Ø                                      | Cash                                                                                                    |  |
| 0                                        | Property – both commercial and residential                                                                                                    |  |
| <b>S</b>                                 | Australian equities - both listed and unlisted                                                                                                    |  |
| 0                                        | International equities                                                                                                    |  |
| 0                                        | Australian fixed interest                                                                                                    |  |
| 0                                        | International fixed interest                                                                                                    |  |
| o                                        | Cryptocurrency                                                                                                    |  |
| 0                                        | Other: Please specify                                                                                                    |  |
| Edit<br>Signed et                        | Clear the Insurance arrangements of Members within the SMSF deems the current arrangements appropriate.                                                                                                    |  |
| <                                        | › û û ©                                                                                                    |  |
|                                          |                                                                                                    |  |

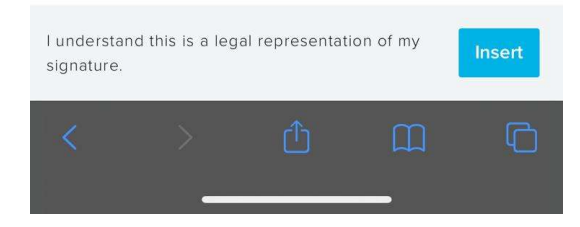

×

Clear

# Step 7

Click on 'I agree'

## Step 8

You will receive an email noting it was successfully signed and we will get a confirmation email via HelloSign as well.

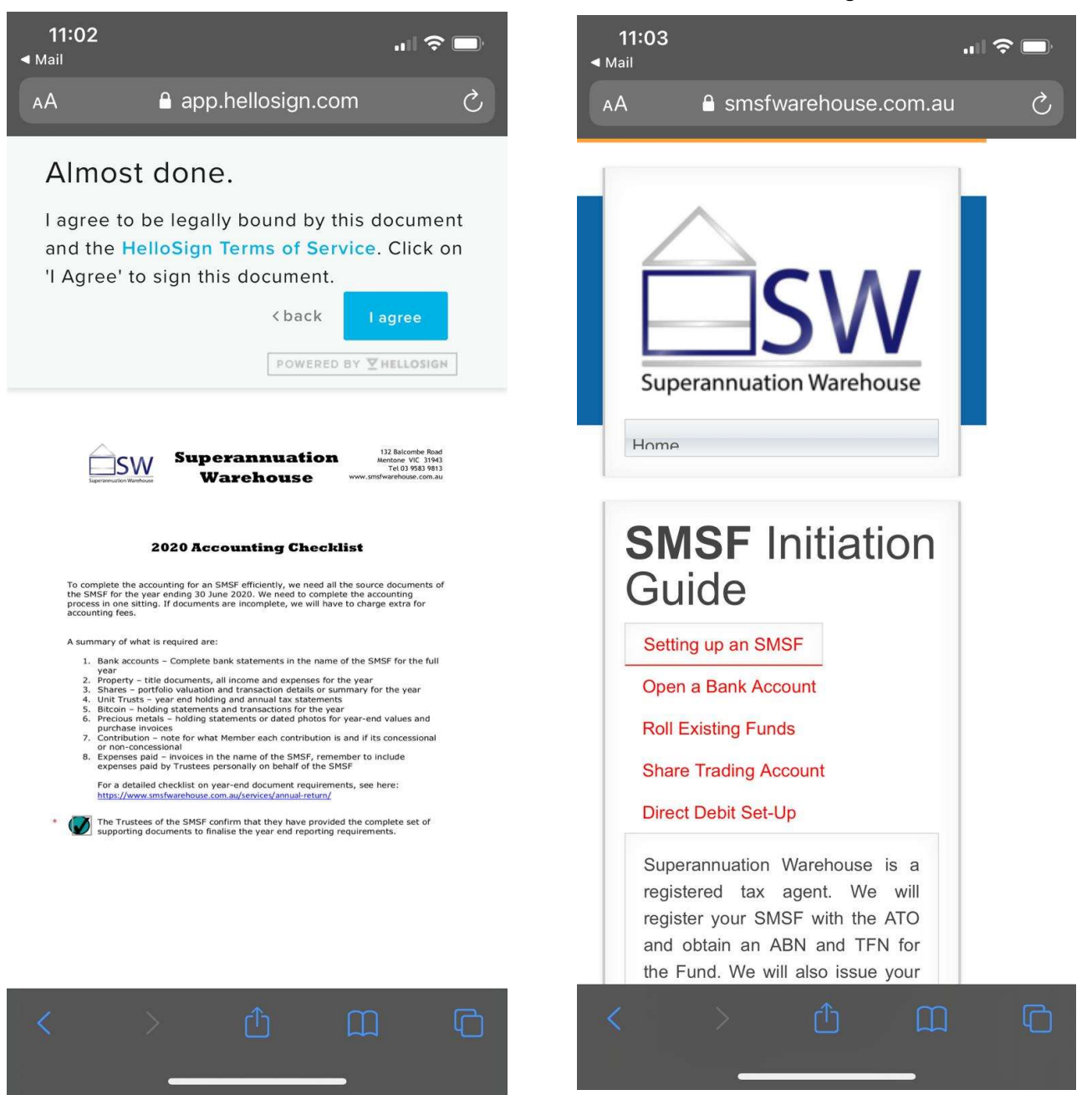